## 在信息门户系统中直接登录网站群平台的方法

为方便师生使用(特别是经常忘记密码),我校博达网站群系统已与统一身份认证系统对接。今后通 过信息门户即可直接登录,不需要输入账号和密码了。

## 一、用户在信息门户系统中添加应用:

**1.登录"信息门户":** 点击湖南师大门户网站(https://www.hunnu.edu.cn/)顶部的"信息门户"图标进入信息门户系统,如图 1.

| × 🧐   | 湖南师范大学         | ×                              | +                 |                          |
|-------|----------------|--------------------------------|-------------------|--------------------------|
| 🔏 por | tal. hunnu. ed | l <b>u.cn/#/</b> user/c2logi   | n?sn=xDoeza50S563 | g1wCe4T1Tw&client_id=GMR |
|       |                |                                |                   |                          |
|       | 🧭 🦗<br>HU      | 有印紀大學<br>GAN NORMAL UNIVERSITY |                   | ♀ 授权门户登录                 |
|       |                | 密码登录<br>                       | 短信登录              |                          |
|       |                | 手机号码/学                         | 工号/身份证号           |                          |
|       |                | 登录密码                           |                   |                          |
|       |                | 忘记密码?                          |                   |                          |
|       |                |                                | 登录                |                          |

图 1

**2.添加应用**:在信息门户系统中搜索到"网站群平台",再单击右边的五角星(如图 2),将该图标添加到"常用应用"中,

| 首页 | 个人中心            | 应用中心 |       |  |      |    |
|----|-----------------|------|-------|--|------|----|
|    |                 |      |       |  | A    |    |
|    |                 | (    | 网站群平台 |  |      | 搜索 |
|    | <b>Mathatin</b> |      |       |  |      |    |
| 博达 | 网站群半台           |      |       |  | No I |    |

图 2

**3.注册**:点击"常用应用"中的"网站群平台"图标(如图3),即可进入站群系统,该用 户账号被自动记入系统。不过这时还看不到需要管理的网站,也无法添加文章,还需经过单 位管理员添加相应权限。

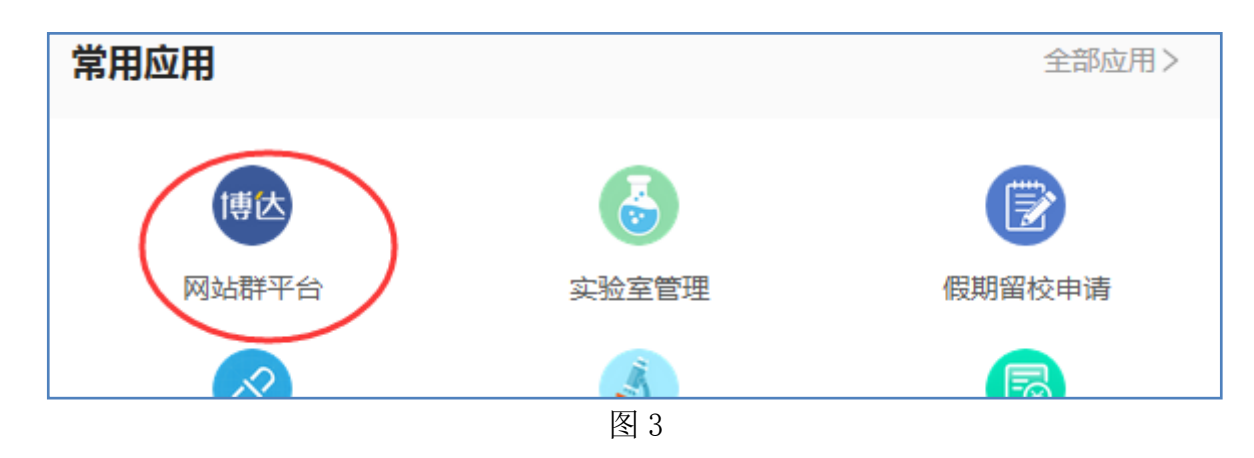

## 二、管理员添加权限

单位管理员在博达后台中,通过"网站管理"——"用户和权限"中的"添加管理员"——"从统一 用户系统中选择网络管理员",输入工号或学号查找就可以添加为该网站管理员,再分配管理权限。具体 操作如图 4、图 5、图 6.

注:如果提示"查无此用户"则说明该用户之前还没有登录过,即没有完成上述第3步:注册。

| Real marked and the second second sec | n/system/login.jsp                                |                          | 🥑 * 1±μ.//3                 | 之称                   | ч <u></u>       | U V           | <u>v</u> 2 |
|----------------------------------------------------------------------------------------------------|---------------------------------------------------|--------------------------|-----------------------------|----------------------|-----------------|---------------|------------|
| 💁 hao123 📸 百度 💊 博达高校网站群管                                                                                                    |                                                   |                          |                             |                      |                 |               |            |
| □ 湖南师范大学(ne ▼                                                                                                    | HH 我的桌面                                           | 🖉 网站内容                   | 品部加                         | 喀 [] 🛛               | 刚站建设            | - <b>0</b> Mj | 站管理        |
| <ul> <li>用户和权限</li> <li>风站管理员和权限</li> <li>所有管理员</li> <li>网站管理员角色</li> <li>网站会员</li> </ul>                                                                                                    | 所有分组     4       添加管理员     移       上页     1     2 | 除管理员 改变管理<br>3 下页 共27条 : | 员分组   添加<br>每页 10   20   14 | 到角色   允许<br>00 条 共3页 | 开添加的管理员<br>] 跳转 | 1<br>总数: 100  | 000   现已   |
| 🎗 所有会员                                                                                                    |                                                   | 帐号                       |                             | 姓名 管理                |                 | 员角色           |            |

图 4

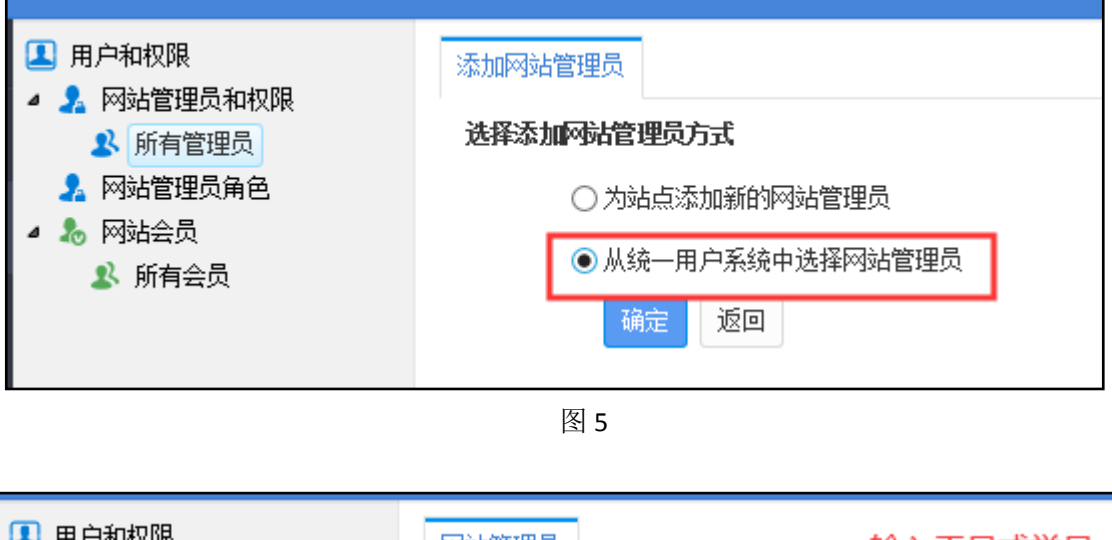

| 💶 用户和权限                                               | 网站管理员               | 输入工号或学号 |         |  |  |
|-------------------------------------------------------|---------------------|---------|---------|--|--|
| <ul> <li>▲ ▲ 网站管理员和权限     <li>▲ 所有管理员</li> </li></ul> | 请输入你要添加网站管理员帐号进口查询: |         |         |  |  |
| 🤱 网站管理员角色                                             | 网站管理员帐号             | 12345   | 查询 返回 * |  |  |
| ▲ 急 网站会员 № 所有会员                                       |                     | 用户帐号    |         |  |  |
|                                                       |                     |         |         |  |  |

图 6

## 三、用户登录站群系统:

经过以上两步以后,就可以通过信息门户平台直接登录博达后台添加内容了。